## **BUFFALD** LS-XL Quick Setup Guide

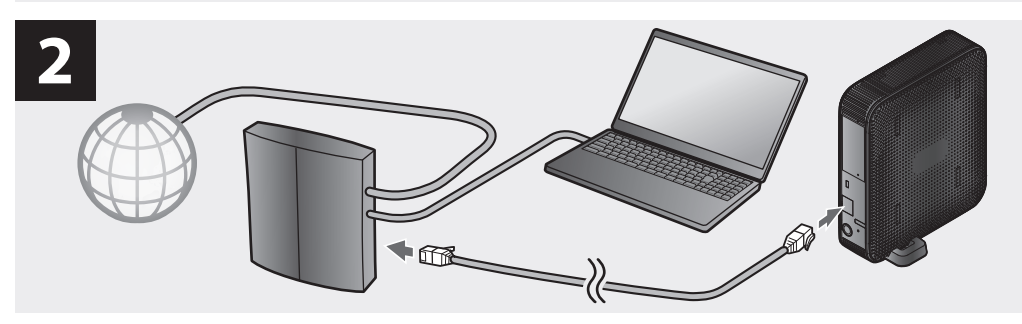

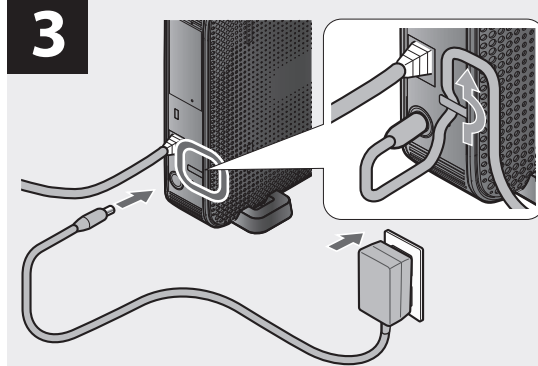

4

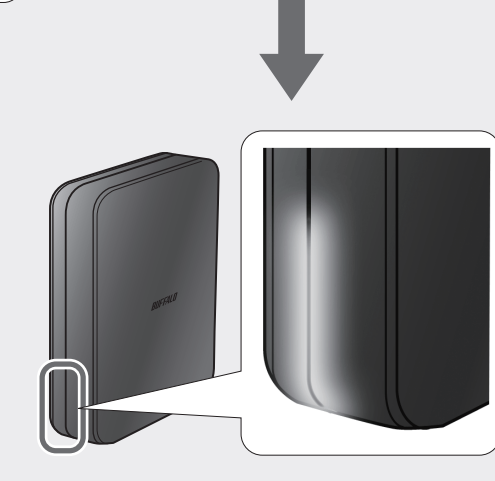

5 Windo

35020125-01

## Windows

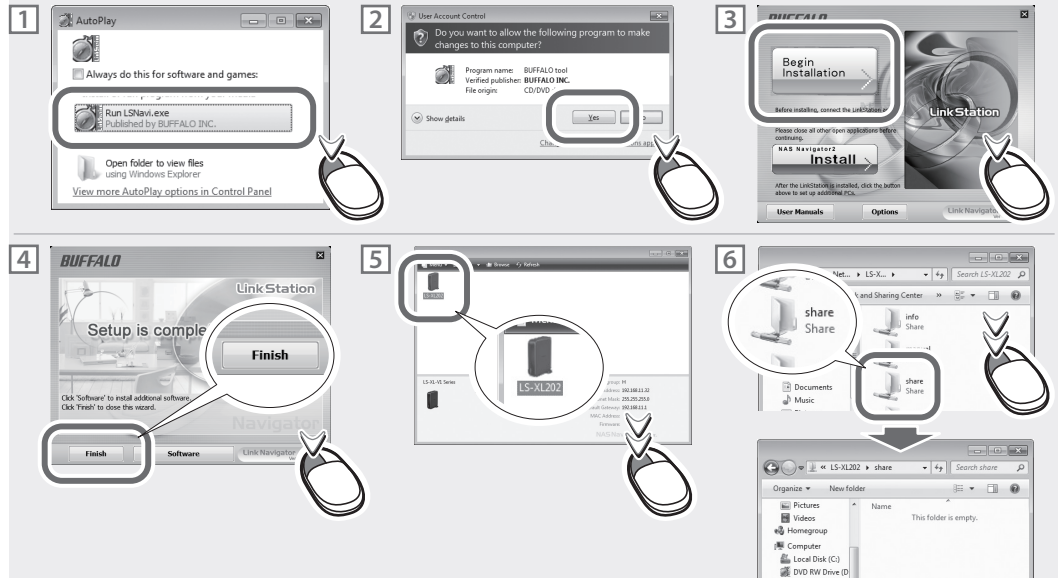

## Mac

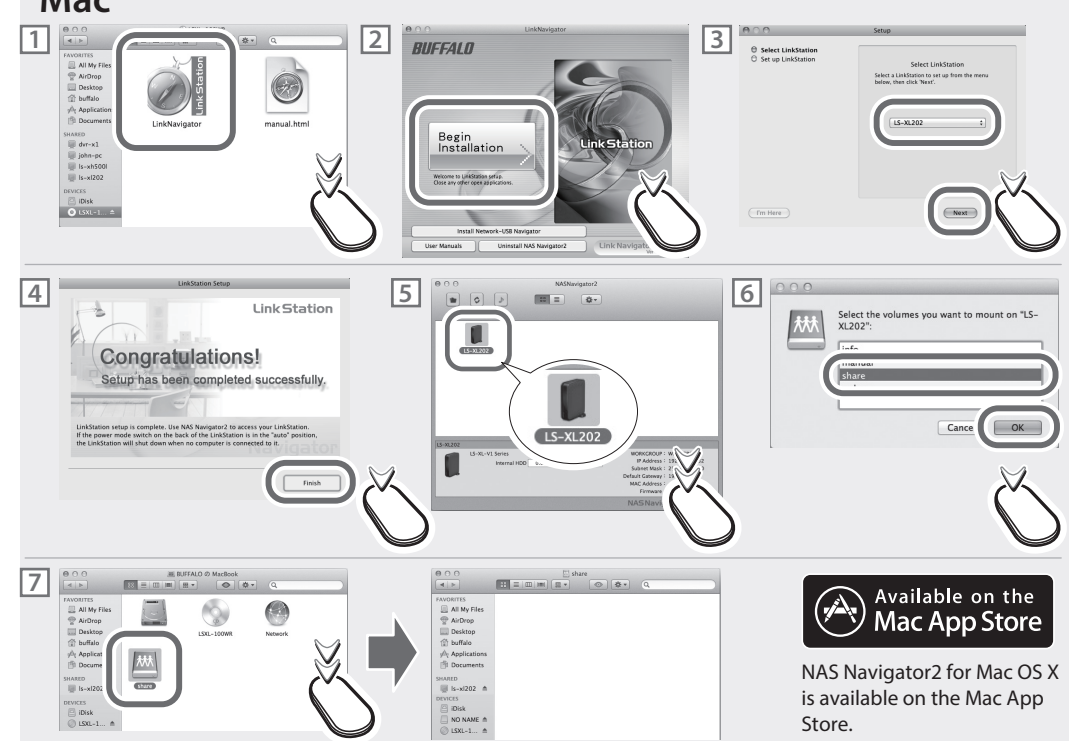

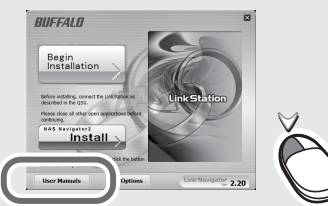

| English    | For more help and configuration options, consult the LinkStation User Manual, available from the link in the software on your LinkNavigator CD.                                                                  |
|------------|----------------------------------------------------------------------------------------------------|
| Deutsch    | Weitere Informationen und Konfigurationsoptionen finden Sie im LinkStation-Benutzerhandbuch, auf das Sie über den Link in der Software auf der<br>LinkNavigator-CD zugreifen können.                             |
| Français   | Pour plus d'informations ou pour découvrir des options de configuration supplémentaires, consultez le manuel d'utilisation de la LinkStation accessible<br>depuis le lien du logiciel de votre CD LinkNavigator. |
| Italiano   | Per ulteriore assistenza e opzioni di configurazione, consultare il Manuale utente LinkStation, disponibile dal collegamento al software su LinkNavigator CD.                                                    |
| Español    | Si desea obtener más ayuda y opciones de configuración, consulte el manual de usuario de la LinkStation, al que podrá acceder haciendo clic en el enlace del software de su LinkNavigator CD.                    |
| Português  | Para ajuda adicional e opções de configuração, consultar o manual do utilizador do LinkStation, disponível a partir da ligação no software no LinkNavigator CD.                                                  |
| Svenska    | För ytterligare hjälp och konfigurationsalternativ, se LinkStation användarhandbok, tillgänglig via länken i programvaran på din LinkNavigator CD.                                                               |
| Nederlands | Voor meer hulp en configuratieopties, raadpleeg de LinkStation gebruiksaanwijzing, te vinden in de link in de software op uw LinkNavigator CD.                                                                   |
| Norsk      | Du finner mer hjelp og konfigurasjonsalternativer i LinkStation bruksanvisning. Den er tigjengelig fra koblingen i programvaren på LinkNavigator CD.                                                             |
| Dansk      | Hvis du har brug for hjælp og opsætningsmuligheder, bedes du se LinkStation brugsanvisningen, der findes et link i softwaren på din LinkNavigator CD.                                                            |
| Suomi      | Katso lisä- ja konfigurointivalintoja LinkStation Käyttöohjeesta, joka on saatavana LinkNavigator CD -levyn ohjelmalinkistä.                                                                                     |
| Русский    | Дополнительные сведения и информацию о вариантах настроек см. в руководстве пользователя LinkStation, которое доступно по ссылке в                                                                               |
|            | программном обеспечении на компакт-диске LinkNavigator CD.                                                                                                    |
| 안국어        | 도움말 및 구성 옵션에 대한 자세한 내용은 LinkStation 사용자 설명서를 참조하십시오. LinkNavigator CD의 소프트웨어에 포함된 링크를 통해<br>다운로드할 수 있습니다.                                                                                                    |
| 简体中文       | 您可以通过 LinkNavigator CD 软件中的链接来获取 LinkStation 用户手册,以便了解更多帮助及配置选项。                                                                                                    |
| 繁體中文       | 若需更多協助和組態選項,請參見 LinkStation 使用者手冊,手冊的連結位在 LinkNavigator CD 中的軟體之上。                                                                                                    |
| ภาษาไทย    | หากต้องการดูวิธีใช้เพิ่มเดิมและตัวเลือกการกำหนดค่า ให้ดูในคู่มือผู้ใช้ LinkStation โดยคลิกที่ลิงก์ในชอฟด์แวร์บนแผ่นซีดี LinkNavigator                                                                            |
| Indonesia  | Untuk bantuan dan opsi konfigurasi selengkapnya, baca Petunjuk Pengguna LinkStation, yang tersedia di tautan dalam perangkat lunak CD LinkNavigator Anda.                                                        |
| Tiếng Việt | Để được trợ giúp và biết thêm các tùy chọn cấu hình, hãy tham khảo Hướng dẫn Sử dụng LinkStation, có sẵn theo đường liên kết ở phần mềm trong CD<br>LinkNavigator của quý vị.                                    |
| العربية    | للحصول على مزيد من التطيمات وخيارات التكوين، راجع دليل مستخدم LinkNatiain، المتوفر من الرابط في البرنامج على القرص المضغوط الخاص به LinkNavigator.                                                               |
| Türk       | Daha fazla yardım ve yapılandırma seçeneği için LinkNavigator CD'sindeki yazılımda mevcut bağlantıdan LinkStation Kullanıcı Kılavuzu'na başvurun.                                                                |
| 口木語        | 詳しい使い方は画面のボタンをクリックして「ホームページに掲載のマニュアルをお読みください」                                                                                                    |

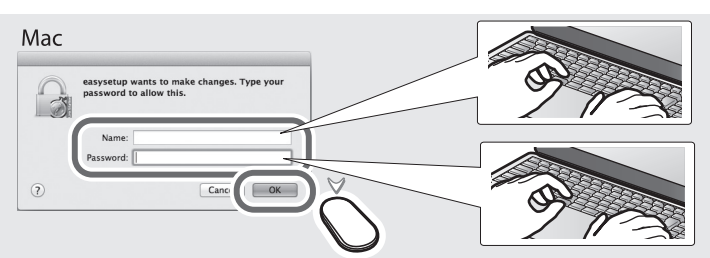

| English                                                                          | When the screen above is displayed, enter your administrator name and password for your Mac OS.                          |  |
|----------------------------------------------------------------------------------|----------------------------------------------------------------------------------------------------|--|
| Deutsch                                                                          | Geben Sie den Administratornamen und das Kennwort für Ihr Mac-OS-Betriebssystem ein, wenn der Bildschirm oben erscheint. |  |
| Français                                                                         | Lorsque l'écran ci-dessus s'affiche, veuillez saisir le nom de l'administrateur et le mot de passe de votre Mac OS.      |  |
| Italiano                                                                         | Quando appare la schermata di cui sopra, immettere il nome amministratore e la password del Mac OS.                      |  |
| Español                                                                          | Cuando aparezca la pantalla anterior, introduzca el nombre de administrador y contraseña de su Mac OS.                   |  |
| Português                                                                        | Quando o ecrã acima for exibido, introduzir o nome de administrador e a palavra-passe do Mac OS.                         |  |
| Svenska                                                                          | När ovanstående skärm visas, skriv in ditt administratörsnamn och lösenord för ditt Mac OS.                              |  |
| Nederlands                                                                       | Als bovenstaand scherm wordt weergegeven, voer uw administratornaam en wachtwoord voor uw Mac OS in.                     |  |
| Norsk                                                                            | Når skjermen over vises, angir du administratornavn og passord for Mac OS.                                               |  |
| Dansk                                                                            | Når skærmbilledet ovenover fremkommer, bedes du indtaste dit administratornavn til din Mac OS.                           |  |
| Suomi                                                                            | Kun yläpuolella oleva näyttö on näkyvissä, syötä Mac OS järjestelmänhallinnan nimesi ja salasanasi.                      |  |
| Русский                                                                          | Когда появится указанное выше окно, введите имя администратора и пароль для системы Mac OS.                              |  |
| 한국어                                                                              | 위 이미지와 같은 화면이 표시되면 Mac OS의 관리자 이름 및 암호를 입력합니다.                                                                           |  |
| 简体中文                                                                             | 当显示上面屏幕时,请输入您 Mac OS 的管理员名称及密码。                                                                                          |  |
| 繁體中文                                                                             | 當出現上述視窗時,請輸入您在 Mac OS 中的系統管理員名稱及密碼。                                                                                      |  |
| ภาษาไทย                                                                          | เมือหน้าจอด้านบนปรากฏขึ้น ให้ป้อนชื่อผู้ดูแลระบบและรหัสผ่านของคุณสำหรับ Mac OS                                           |  |
| Indonesia                                                                        | Ketika layar di atas ditampilkan, masukkan nama dan kata sandi administrator Anda untuk Mac OS Anda.                     |  |
| Tiếng Việt                                                                       | Khi màn hình ở trên hiển thị, hãy nhập tên quản trị viên và mật khẩu cho Mac OS của quý vị.                              |  |
| العربية                                                                          | عندما يتم عرض الشائمة الموضحة أعلاء، أدخل اسم المسؤول وكلمة المرور الخاصة بنظام Mac OS.                                  |  |
| Türk                                                                             | Yukarıdaki ekran görüntülendiğinde Mac OS yönetici adınızı ve parolanızı girin.                                          |  |
| 日本語                                                                              | この画面が表示されたら、お使いのMacの管理者ユーザー名とパスワードを入力してください。                                                                             |  |
| This Class B digital apparatus complies with Canadian ICES-003.                  |                                                                                                    |  |
| Cet appareil numérique de la classe B est conforme à la norme NMB-003 du Canada. |                                                                                                    |  |

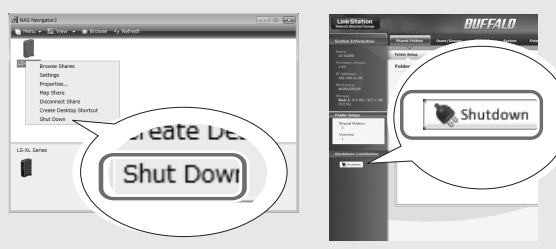

- English You may turn off the LinkStation from Settings or from NAS Navigator2.
- Deutsch Sie können die LinkStation über die Web-Admin-Oberfläche oder in NAS Navigator2 ausschalten.
- Français Vous pouvez éteindre la LinkStation depuis l'interface Web Admin ou depuis NAS Navigator2.
- Italiano È possibile spegnere la LinkStation dall'interfaccia Web Admin o da NAS Navigator2.
- Español Puede apagar la LinkStation desde la interfaz de Web Admin o desde NAS Navigator2.
- Português Desligar o LinkStation na interface Web Admin ou no NAS Navigator2.
- Svenska Du kan stänga av LinkStation från Web Admin-gränssnittet eller från NAS Navigator2.
- Nederlands U kunt het LinkStation vanuit de Web Admin-interface of vanuit NAS Navigator 2 uitschakelen.
- Norsk Du kan slå av LinkStation fra Web Admin-grensesnittet eller fra NAS Navigator2.
- Dansk Du kan afbryde LinkStation fra Web Admin interfacet elelr fra NAS Navigator2.
- Suomi Voit sammuttaa LinkStation Web Admin -liittymästä tai NAS Navigator2:sta.
- Русский Выключить устройство LinkStation можно с помощью интерфейса Web Admin или программы NAS Navigator2.
- 한국어 Web Admin 인터페이스 또는 NAS Navigator2에서 LinkStation을 끌 수 있습니다.
- 简体中文 您可从 Web Admin 界面或 NAS Navigator2 内关闭 LinkStation。
- 繁體中文 您可從 Web Admin 介面或 NAS Navigator2 關閉 LinkStation。
- ภาษาไทย คุณอาจปิด LinkStation ได้จากอินเทอร์เฟซ Web Admin หรือ NAS Navigator2
- Indonesia Anda dapat mematikan LinkStation dari antarmuka Web Admin atau dari NAS Navigator2.
- Tiếng Việt Quý vị có thể tắt LinkStation từ giao diện Web Admin hoặc từ NAS Navigator2.
  - يمكنك إيقاف تشغيل جهاز LinkStation من أداة Web Admin أو من برنامج NAS Navigator2.

Suomi

العربية

- Türk LinkStation'I Web Admin arayüzünden veya NAS Navigator2'den kapatabilirsiniz.
- 日本語 電源を切るときは、付属のNAS Navigator2またはLinkStationの設定画面からシャットダウン(電源OFF)処理をしてください。

## Memo:

English

العر بية

Username Password:

- The default username and password for the LinkStation are
- разsword if you change them. Deutsch Die Standardvorgaben für Benutzername und Кеплиоот für die LinkStation sind "admin" und "password". Notieren Sie sich Ihren neuen Benutzernamen und Ihr neues Kennwort, falls Sie Änderungen vornehmen. 한국어 Francais Par défaut, le nom d'utilisateur et le mot de passe de la

"admin" and "password". Write down your new username and

LinkStation sont "admin" et "password". Pensez à écrire votre nom d'utilisateur et votre mot de passe si vous les modifiez. 简体中文 Italiano Lvalori predefiniti per pome utente e password di LinkStation

- taliano I valori predefiniti per nome utente e password di LinkStation sono, rispettivamente, "admin" e "password". Annotare nome 繁體中文 utente e password se si intende cambiarli in seguito.
- Español El nombre de usuario y la contraseña predeterminados de la ภาษาไทย LinkStation son "admin" y "password". Anote su nombre de usuario y contraseña si los cambia.
- Por tuguês Por omissão, o nome de utilizador e a palavra-passe do Indonesia LinkStation são "admin" e "password". Anote o novo nome de utilizador e a palavra-passe caso os altere.
- Svenska Förinställt användarnamn och lösenord för LinkStation är "admin" och "password". Skriv ned ditt nya användarnamn och lösenord om du ändrar dem.
- Nederlands De standaard gebruikersnaam en het wachtwoord voor het LinkStation zijn "admin" en "password". Schrijf uw nieuwe gebruikersnaam en wachtwoord op indien u deze verandert.
- Norsk Standard brukernavn og passord for LinkStation er "admin" Türk og "password". Noter ned ditt nye brukernavn og passord hvis det endrer dem.
- Dansk Standardbrugernavn og -adgangskoden til LinkStation er "admin" og "password". Skriv dit nye brugernavn og adgangskode ned, hvis du ændrer dem.

- LinkStationin oletuksina olevat käyttäjätunnus ja salasana ovat "admin" ja "password". Jos muutat käyttäjätunnuksen tai salasanan, kirjoita se muistiin.
- Имя пользователя и пароль администратора по умолчанию "admin" и "password". В случае смены имени и/или пароля следует записать их.
- LinkStation 기본 사용자 이름과 암호는 "admin"과 "password"입니다. 기본 사용자 이름과 암호를 변경할 경우 새 사용자 이름과 암호를 적어두십시오.
- LinkStation 的默认用户名和密码是"admin"和"password"。如果 你更改了默认用户名和密码,则写下新的用户名和密码。
- LinkStation 的預設使用者名稱和密碼為 "admin"和 "password"。 如果變更使用者名稱和密碼,請寫下新的使用者名稱和密碼。 ขื้อผู้ใช้และรางัสผ่านเว็มดันสำหรับ LinkStation คือ "admin" และ "password"
- ให้ใสชื่อผู้ใช้และรหัสผ่านใหม่ถ้าคุณมีการเปลี่ยนชื่อผู้ใช้และรหัสผ่าน Nama pengguna dan sandi default untuk LinkStation adalah "admin" dan "password". Catat nama pengguna dan sandi baru jika Anda
- mengubahnya. Tiếng Việt Tên người dùng và mật khẩu đối với LinkStation là "admin" và "password". Hãy ghi tên người dùng và mật khẩu mới ra nếu bạn thay đối chúng.

  - LinkStation için varsayılan kullanıcı adı ve parola "admin" ve "password" değerleridir. Parolanızı ve kullanıcı adınızı değiştirdiyseniz yeni kullanıcı adı ve parolanızı aşağıya yazın.
  - 本製品の管理者ユーザー名とパスワードは、初期設定では 「admin」、「password」に設定されています。管理者ユーザー 名とパスワードを変更する場合は、メモ欄に新しいユーザー名と パスワードを書き留めてください。

Asian Power Devices Inc. WA-18G12U (US), WA-18H12 (others)

AC adapter

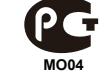